## Instrucciones para realizar la solicitud de Movilidad SICUE

# 1º Acceder a Secretaría Virtual e identificarte

| -                     |             | Futuros estudiante     | es Estudiantes • | PULT PAST    | Antiguos alur  | nnos Empresas    |
|-----------------------|-------------|------------------------|------------------|--------------|----------------|------------------|
| 0 0 0                 | compus      |                        | SECRETA          | ARÍA VIRTUAL |                | BIBLIOTECA       |
| <b>1</b>              | INTERNACION | IAL CODE               | 🔜 English        | wapas        | +34 947 258700 | 🔯 info@ubu.es    |
| UNIVERSIDAD DE BURGOS | ESTUDIOS 🔻  | ADMISIÓN Y MATRÍCULA 🔻 | INVESTIGACIÓN 🔻  | INTERN/      |                | LA UNIVERSIDAD 🔻 |

#### 2º Entrar en Estudios Oficiales

Inicio

| Aplicaciones |                |           |                              |  |
|--------------|----------------|-----------|------------------------------|--|
| Estud        | lios oficiales | Encuestas | Seguimiento tesis doctorales |  |

3º Seleccionar Movilidad – Solicitud Intercambio de salida

| # Inicio                                   | Estudies of claims / |
|--------------------------------------------|----------------------|
| Matricula >                                |                      |
| Introducción datos estadísticos            |                      |
| Inscripción a grupos no     matriculables  |                      |
| Consulta Expediente                        | *                    |
| <ul> <li>Movilidad</li> </ul>              | at the               |
| Solicitud Intercambio de salida            |                      |
| Pagos pendientes Tarjeta<br>débito/crédito |                      |

4º Seleccionar el Expediente para el que se va a solicitar el intecambio, pulsando el icono de flecha correspondiente.

| # Inicio                        | Estudios oficiales / Novilidad | > Solicitud Intercambio de salida   |                                     |                  |                |                 |
|---------------------------------|--------------------------------|-------------------------------------|-------------------------------------|------------------|----------------|-----------------|
| Matricula                       | Selección de ex                | cpediente                           |                                     |                  |                |                 |
| Introducción datos estadísticos |                                |                                     | Información: Noteccionar expediente |                  |                |                 |
| Inscripción a grupos no         | Centro                         | Plan                                | Estudios                            | Tipo de estudios | Especialidad   | Estado / Motivo |
| matriculables                   | <b>k</b> 13                    | 145 - GRADO EN ARQUITECTURA TÉCNICA | GRADO EN ARQUITECTURA TÉCNICA       | Grado            | Sin determinar | Abierto         |
| Consulta Expediente             |                                |                                     |                                     |                  |                |                 |
| Movilidad                       |                                |                                     |                                     |                  |                |                 |
| Solicitud Intercambio de salida |                                |                                     |                                     |                  |                |                 |

5º Seleccionar el tipo de intercambio en Nueva solicitud de salida para el año 2017, en este caso Movilidad Nacional SICUE y pulsar Añadir

| 🖶 Inicio                                                                                                   | Estudios eficiales / Movilidad - Salicitud Intescentia de salide                  |
|----------------------------------------------------------------------------------------------------|-----------------------------------------------------------------------------------|
| Matricula     Matricula     Matriculación datos estadísticos     Inscripción a grupos no     matriculables | DATOS PERSONALES NA NOP Documento de identidad Nembre Correo Electrónico Personal |
| Consulta Expediente                                                                                        |                                                                                   |
| 🕒 Movilidad 🗸 🗸                                                                                            | El alumno seleccionado no tiene ninguna solicitud de salida realizada.            |
| Solicitud Intercambio de salida                                                                            | NJEVA SOLICITUD DE SALIDA PIRA EL AÑO 2017                                        |
| Pagos pendientes Tarjeta<br>débito/crédito                                                                 | Programa de Intercambio Utvrikad nacional SCLE .                                  |

6º Se accede a una pantalla con datos personales, si son correctos se accede a la solicitud pulsando sobre el círculo Datos del Intercambio o pulsando en la pestaña SIGUIENTE que aparece al final de la página.

| 🖷 Inicio                                  | Catudios oficiales / Movilidad > Solicitud intercambio de salida |                                     |  |
|-------------------------------------------|------------------------------------------------------------------|-------------------------------------|--|
| 🔁 Matricula >                             |                                                                  |                                     |  |
| Introducción datos estadísticos           |                                                                  |                                     |  |
| Inscripción a grupos no     matriculables |                                                                  | Ostos Gel<br>personales intercambio |  |
| Consulta Expediente                       |                                                                  |                                     |  |
| Movilidad                                 | Si sus datos son correctos, palse aquí                           |                                     |  |
| Solicitud Intercambio de                  | DATOS PERSONALES                                                 |                                     |  |

7º Accede a la pantalla de selección de destino, pulsamos sobre Seleccionar destino para que aparezcan los destinos existentes para el plan de estudios seleccionado.

Se pueden seleccionar un máximo de 3 destinos, por orden de preferencia. NO ES NECESARIO elegir los 3.

| Centro                                                                                                    | 13 - Escuela Folhécnica Superior                              | Plan de estudios                                    | 145 - GRADO EN ARQU | ITECTURA TÉCNICA        |
|----------------------------------------------------------------------------------------------------|---------------------------------------------------------------|-----------------------------------------------------|---------------------|-------------------------|
| Años cursados en el momento de la convocatoria                                                                                                    | 5                                                             | Créditos superados en el momento de la convocatoria | 186.0               |                         |
| Créditos superados hasta el año anterior                                                                                                    | 186.0                                                         | Créditos superados a día de hoy                     | 186.0               |                         |
| DATOS DE LA SOLICITUD                                                                                                    |                                                               |                                                     |                     |                         |
|                                                                                                    |                                                               |                                                     |                     |                         |
| Año académico a realizar el intercambio 20<br>Estado actual de la solicitud Sc                                                                           | 117/15-0 Programa de intercam<br>D - Solicitada               | bio Movilidad nacional SICUE                        |                     |                         |
| Año académico a realizar el intercambio 20<br>Estado actual de la solicitud 80                                                                           | 117:15-0 Programia de intercam<br>0 - Solicitada              | bio Movilidad nacional BICUE                        |                     |                         |
| Año académico a realizar el intercambio 20<br>Estado actual de la solicitud 60                                                                           | 17/13-0 Programa de intercam<br>O - Solicitada                | bio Montead nacional SICUE                          |                     |                         |
| Año academico a reatzar el intercembio 20<br>Estado actual de la solicitud do<br>DESTINOS POR ORDEN DE PREFERENCIA                                       | 1713-0 Programa de intercam<br>0 - Solicitado                 | ble Levinos nacena SCUE                             | Coordinador         | Preferencia de estancia |
| Año academico a reatzar el intercambio 20<br>Estado actual de la solicitud do<br>DESTINOS POR ORCEN DE PREFERENCIA<br>Univert<br>1 D Seleccionar destino | 17715-0 Programa de intercam<br>- Solocitaco<br>Sicad Area de | ble Liferinde nacional SCUE                         | Coordinator         | Preferencia de estancia |

8º Seleccionar destino pulsando sobre la flecha del destino deseado

| Pa | SELECCIONAR DESTINO                                  | odos   |                                  | ▼ Área de e               | studios Todos               |                                          | Nivel o    | le estudios         | Todos 💌            |
|----|------------------------------------------------------|--------|----------------------------------|---------------------------|-----------------------------|------------------------------------------|------------|---------------------|--------------------|
|    | Universidad                                          | País   | Área de estudios                 | Requisitos<br>importantes | Preferencias de<br>estancia | Coordinador                              | Titulación | Plazas<br>Ofertadas | meses por<br>plaza |
| k  | E ALICANT01 - Universidad de Alicante                | España | GRADO EN ARQUITECTURA<br>TÉCNICA | i                         | Curso completo              | 1215-Jose Antonio de la Fuente<br>Alonso |            | 2                   | 9                  |
| k  | E CIUDA-R01 - Universidad de Castilla-La<br>Mancha   | España | GRADO EN ARQUITECTURA<br>TÉCNICA | i                         | Curso completo              | 1215-Jose Antonio de la Fuente<br>Alonso |            | 2                   | 9                  |
| k  | E BADAJOZ01 - Universidad de<br>Extremadura          | España | GRADO EN ARQUITECTURA<br>TÉCNICA | i                         | Curso completo              | 1215-Jose Antonio de la Fuente<br>Alonso |            | 2                   | 9                  |
| k  | E GRANADA01 - Universidad de Granada                 | España | GRADO EN ARQUITECTURA<br>TÉCNICA | i                         | Curso completo              | 1215-Jose Antonio de la Fuente<br>Alonso |            | 2                   | 9                  |
| k  | E LA-CORU01 - Universidad de la Coruña               | España | GRADO EN ARQUITECTURA<br>TÉCNICA | i                         | Curso completo              | 1215-Jose Antonio de la Fuente<br>Alonso |            | 2                   | 9                  |
| k  | E SALAMAN02 - Universidad de<br>Salamanca            | España | GRADO EN ARQUITECTURA<br>TÉCNICA | i                         | Curso completo              | 1215-Jose Antonio de la Fuente<br>Alonso |            | 2                   | 9                  |
| k  | E SEVILLA01 - Universidad de Sevilla                 | España | GRADO EN ARQUITECTURA<br>TÉCNICA | i                         | Curso completo              | 1215-Jose Antonio de la Fuente<br>Alonso |            | 5                   | 9                  |
| k  | E ZARAGOZ01 - Universidad de Zaragoza                | España | GRADO EN ARQUITECTURA<br>TÉCNICA | i                         | Curso completo              | 1215-Jose Antonio de la Fuente<br>Alonso |            | 3                   | 9                  |
| k  | E MADRID05 - Universidad Politécnica de<br>Madrid    | España | GRADO EN ARQUITECTURA<br>TÉCNICA | i                         | Curso completo              | 1215-Jose Antonio de la Fuente<br>Alonso |            | 2                   | 9                  |
| k  | E VALENCI02 - Universidad Politécnica de<br>Valencia | España | GRADO EN ARQUITECTURA<br>TÉCNICA | i                         | Curso completo              | 1215-Jose Antonio de la Fuente<br>Alonso |            | 2                   | 9                  |

9º Indicar Preferencia de estancia. En los casos de estancias de 5 meses indicar primer o segundo cuatrimestre, en en caso de estancias de 9 meses sólo sale la opción curso completo.

Indicar si se ha disfrutado de Movilidad SICUE en cursos anteriores.

### Pulsar GRABAR

| Desco que h0 he das pas en este programa de rontificad (on astronotad)                                                                                                    |                                                                                                    |                         | Universicad            | Área de estudios      | Nivel de estudios | Coordinador                  | Protocolar de com |
|----------------------------------------------------------------------------------------------------|----------------------------------------------------------------------------------------------------|-------------------------|------------------------|-----------------------|-------------------|------------------------------|-------------------|
| Seleccionar dettice     Universidad de Sevilla     GEADO EN ARQUITECTURA     Grado     1915-Jose Actorio de la File      Enclaro que 10 he del vido et cole programa de montibal (on anterundar) | beleccionar destinc     unversidad de Sevilla     GRADO EN ARQUITECTURA     Grado     Toriao     Toriao | 1 🔎 Seleccionar destino | Universidad de Granaca | GRADO EN ARQUITECTURA | Grado             | 1215-Jose Antonio de la Pire |                   |
| Deckaro que 140 me dans este programa de montidad con anterondad                                                                                                    | Deta o que 10 he dan seto en este programa de novilidad en este nen                                                                                                    | 2 🔎 Seleccionar destino | Universidad de Sevilla | GRADO EN ARQUITECTURA | Grado             | 1215-Jose Antonio de la Fue  |                   |
| Opstaro que NO he dos reado en este programa de novilidad con anteronidad                                                                                                    | Orciaro que hO he dan este programa de novilitad con anterondae     dras distributado con anteriondae en el mismo programa de novilitad en este nem                                                                                                    | 3 🔎 Seleccionar destino |                        |                       |                   |                              |                   |
|                                                                                                    | 2/nas obstratudo com a memorinana en en masno programa de novimado en esta de en 🥥 Sl<br>obs universidad?                                                                                                    |                         |                        |                       |                   |                              |                   |

10º Sale un aviso para que no olvide imprimir la solicitud y accede a la siguiente pantalla.

Pulsar imprimir para obtener la solicitud en PDF, descargarla, imprimirla, cumplimentar los datos que faltan (fecha inicio y fin de cada intercambio), firmarla y llevarla al Coordinador para que la firme. Posteriormente presentarla en el registro de la Universidad.

Después pulsar Aceptar

| 🖷 Inicio                                  |   | Estudios eficiales / MoviEdud > Salicitud Intercambio de salida |            |
|-------------------------------------------|---|-----------------------------------------------------------------|------------|
| Matricula Introducción datos estadísticos | 9 |                                                                 |            |
| Inscripción a grupos no<br>matriculables  | 2 | Selicitud de intercambic                                        | 🖨 imprimir |
| Consulta Expediente                       |   |                                                                 | 🖌 Aceptar  |

11º **Modificar una solicitud**. Siguiendo los pasos 1º a 5º se accede a la solicitud, pulsando el icono de modificar puede realizar los cambios que procedan. Desde aquí también se puede imprimir la solicitud si no se ha hecho con anterioridad o se ha modificado.

| Pallaland Internetia de                    |                           | Estado           | Tipo de programa de intercambio | Curso académico de salida | Acciones Especiales |
|--------------------------------------------|---------------------------|------------------|---------------------------------|---------------------------|---------------------|
| salida                                     |                           | Selctada         | Nonlidad nacional SIGUE         | 2017/2018                 |                     |
| Pagos pendientes Tarjeta<br>Iébito/crédito |                           |                  |                                 |                           |                     |
|                                            | NUEVA SOLICITUD DE SALIDA | PARA EL AÑO 2017 |                                 |                           |                     |
|                                            |                           |                  |                                 |                           |                     |

### Aceptación/Renuncia de una plaza adjudicada

Una vez resuelta la adjudicación de plazas podrás ver el estado de la solicitud en la Secretaría virtual:

Solicitud excluida:

| onsulta Expediente                       |                     |                    |                                       |                           |                     |
|------------------------------------------|---------------------|--------------------|---------------------------------------|---------------------------|---------------------|
| ) Movilidad 🗸 🗸                          | SOLICITUD REALIZADA |                    |                                       |                           |                     |
| Solicitud Intercombio de                 |                     | Estado             | Tipo de programa de intercambio       | Curso académico de salida | Acciones Especiales |
| salida                                   | 10 B                |                    | Convocatoria Erasmus+ / Internacional | 2017 / 2018               |                     |
| agos pendientes Tarjeta<br>Abito coédiro | 2 B                 | Solicitud Excluida | Movilidad nacional SICUE              | 2017 / 2018               |                     |

#### Solicitud en lista de espera:

| Novilided                          | - SOLICITUD REALIZADA |                     |                                 |                           |                     |
|------------------------------------|-----------------------|---------------------|---------------------------------|---------------------------|---------------------|
| Solicitud Intercambio de<br>salida | 710 -                 | Estado              | Tipo de programa de intercambio | Curso académico de salida | Acciones Especiales |
|                                    | <b>2 0</b>            | Solicitud en espera | Movilidad nacional SICUE        | 2017 / 2018               |                     |
| Salica                             |                       |                     |                                 |                           |                     |

Solicitud con plaza asignada: Debes aceptar o no aceptar la plaza en el plazo establecido.

| overad ~                       | 1 M                                                                                                    |                                                                           |                                                     |                            |                        |                  |                                                      |                          |
|--------------------------------|----------------------------------------------------------------------------------------------------|---------------------------------------------------------------------------|-----------------------------------------------------|----------------------------|------------------------|------------------|------------------------------------------------------|--------------------------|
| olicitud Intercambio de        |                                                                                                    | Estado                                                                    | Tipo de programa de in                              | dercambio                  |                        | Curso aca        | adémico de salida                                    | Acciones Especiales      |
| alida                          | <b>2 0</b>                                                                                                    | Solicitud Admitida                                                        | Novilidad nacional S                                | ICUE                       |                        | 2                | 017/2018                                             |                          |
| pendientes Tarjeta<br>Jorédito |                                                                                                    | TA PARA EL AÑO 2017                                                       |                                                     |                            |                        |                  |                                                      |                          |
|                                |                                                                                                    |                                                                           |                                                     |                            |                        |                  |                                                      |                          |
|                                | Programa de intercambio                                                                                                  |                                                                           |                                                     |                            |                        |                  |                                                      |                          |
|                                |                                                                                                    |                                                                           |                                                     |                            |                        |                  |                                                      |                          |
|                                | TIENES LA SIQUIENTE PLAZ                                                                                                 | X ASSONADA<br>Tipo de programa de intarcambio                             | Universidad de destino                              | Pais Pen                   | nodo Meses             | de estancia      | Tutor asignado                                       | Estado                   |
|                                | TIENES LA SIQUIENTE PLAZ<br>Curso academico de salida<br>2017                                                            | N ASIGNADA<br>Tipo de programa de intercambio<br>Movilidad nacional SICUE | Universidad de destino<br>Universidad de la Coruña  | Pais Pen<br>España Prmer   | nodo Meses<br>semestre | de estancia<br>5 | Tutor asignado<br>1910-David Neckels Scott Peterson  | Estado<br>RenunciariAce  |
|                                | TIENES LA SIQUIENTE PLAZ<br>Curso academico de saica<br>2017<br>Información de la universidad                            | A ASIGNADA<br>Too de programa de intercambio<br>Movinida hacinear SQUE    | Universidad de destino<br>Universidad de la Coruña  | Pais Pen<br>España Prmer ( | nodo Meses<br>semethe  | de estancia      | Tutor asignado<br>1910-David Nicholas Scott Pelerson | Estado<br>Renunciariàce  |
|                                | TIENES LA SIGUIENTE PLAZ<br>Curso academico de salica<br>2017<br>Información de la universidad<br>URL: http://www.edc.as | A ASIONIDA<br>Topo de programa de intercambio<br>Movilidad nacional SICUE | Universidad de destino<br>Universidad de la Cotulia | Pais Pen<br>España Prmer e | nodo Meses<br>semestre | de estancia<br>5 | Tutor asignado<br>1910-David Neckolas Scott Pelerson | Estado<br>Renunciaria re |

Activar el check de la opción correcta (no utilizar renuncia) y pulsar grabar

Si has aceptado verás un punto verde en Estado y si no has aceptado será naranja.

| Curso académico de<br>salida | Tipo de programa de<br>intercambio | Universidad de<br>destino   | Pais   | Periodo            | Meses de<br>estancia | Tutor asignado                    | Estado           |
|------------------------------|------------------------------------|-----------------------------|--------|--------------------|----------------------|-----------------------------------|------------------|
| 2017                         | Movilidad nacional SICUE           | Universidad de<br>Barcelona | España | Primer<br>semestre | 5                    | 1822-Maria Elena<br>Romero Merino | Renunclar/Acepta |

En el periodo posterior a la resolución provisional, se hará una nueva reasignación para que las plazas renunciadas se asignen de nuevo a todos alumnos por orden de calificación.

Después de la resolución definitiva, las plazas renunciadas **SÓLO** se asignarán a los alumnos que no han obtenido ninguna plaza (no a aquéllos que han obtenido 2ª o 3ª preferencias). La

no aceptación expresa en este plazo implica la renuncia a la plaza y su asignación a solicitantes en lista de espera.